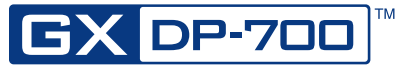

# **Quick Reference Guide**

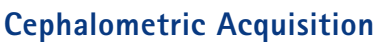

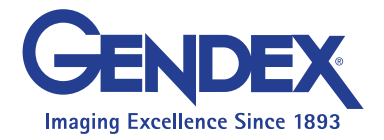

## 1. Move Ceph Sensor to Ceph Sensor Holder

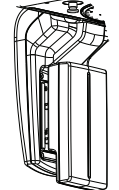

Note: If your system includes two sensors, skip this step

## 2. On The Touchscreen

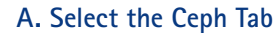

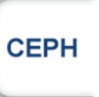

### B. Select Patient Size

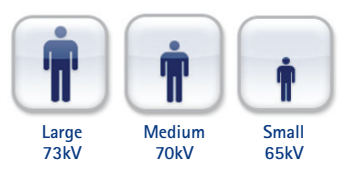

C. Select the desired Ceph projection

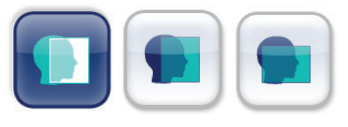

3. On The Control Panel

Press the *Patient In* button and adjust the unit height

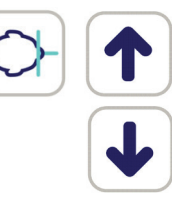

## 4. Patient Positioning

- A. Unlock the lever and turn the ear rods to the Lateral or PA projection position. Lock the position.
- B. Guide the patient to the unit and instruct them to stand as straight and tall as possible.

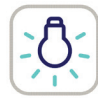

C. Slide the ear rods towards patient's ears.

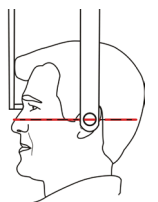

- D. Turn on the lasers, adjust the unit height to get the Frankfort plane laser passing over orbitale and porion.
- E. Tilt the nasion support down and slide it towards patient's nasion.

#### 5. Instruct Patient

- A. Ask the patient to swallow, bite down and close their lips.
- B. Remain still during scan.

#### 6. Take The Scan

Press and hold the exposure button until the rotating unit stops.

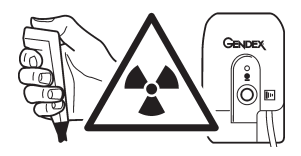